# EBSCO

#### Holdings Management の基本操作

EBSCO Information Services Japan 2024年10月

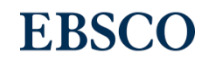

# Holdings Management とは

EBSCOが管理するグローバルなナレッジベースの中から 自館で閲覧可能な情報資源を選択し、ローカルなナレッジ ベースを構築・メンテナンスできる管理者サイトです

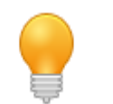

お使いの以下サービスに連動します。

- Publication Finder (電子ジャーナル/電子書籍リスト)
- Full Text Finder (リンクリゾルバ)
- EBSCO Discovery Service (ディスカバリーサービス)

EBSCO

#### 「Holdings Management」の情報が 影響するインターフェース

#### **Publication Finder**(電子リソース検索)

| EBSCO | PUBLICATION FINDER an EBSCOhost Experience            |                                |
|-------|-------------------------------------------------------|--------------------------------|
|       | <sup>出版物を検索 データベースの参照 サブジェクトの開</sup> 電子ジャーナル・電子書籍の情報が | タイトルレベルで検索できる<br>ニージ等で詳細を確認できる |
|       | 検索中: Publication Finder                               |                                |
|       | <b>タイトル ∨</b> 次を含む ∨ タイトルの検索                          | Q                              |
|       | すべて 〜                                                 |                                |
|       | 名前別に出版物を閲覧<br># A B C D E F G H I J K L M N O >       |                                |
|       | すべて AA AB AC AD AE AF AG AH AI AJ AK AL AM AN A>      |                                |
|       |                                                       |                                |
|       | <b>ラ</b><br>データベースの参照<br>サブジェクトの閲覧                    |                                |

#### Full Text Finder (リンクリゾルバ)

|                                                              | € MyEBSCO                                                                                                    |  |  |  |  |  |  |  |
|--------------------------------------------------------------|----------------------------------------------------------------------------------------------------|--|--|--|--|--|--|--|
| EBSCO                                                        | artificial intelligence AND FT N                                                                                                    |  |  |  |  |  |  |  |
|                                                              | マ すべてのフィルタ (0)       全文       全期間 v       ソースタイプ v       詳細検索                                                                                                    |  |  |  |  |  |  |  |
| マイ ダッシュボード                                                   | □      ◆ 査読済み   学術誌     □     □     □     □     □     □     □     □     □     □     □     □     □     □     □     □     □     □     □     □     □     □     □     □     □     □     □     □     □     □     □     □     □     □     □     □     □     □     □     □     □     □     □     □     □     □     □     □     □     □     □     □     □     □     □     □     □     □     □     □     □     □     □     □     □     □     □     □     □     □     □     □     □     □     □     □     □     □     □     □     □     □     □     □     □     □     □     □     □     □     □     □     □     □     □     □     □     □     □     □     □     □     □     □     □     □     □     □     □     □     □     □     □     □     □     □     □     □     □     □     □     □     □     □     □     □     □     □     □     □     □     □     □     □     □     □     □     □     □     □     □     □     □     □     □     □     □     □     □     □     □     □     □     □     □     □     □     □     □     □     □     □     □     □     □     □     □     □     □     □     □     □     □     □     □     □     □     □     □     □     □     □     □     □     □     □     □     □     □     □     □     □     □     □     □     □     □     □     □     □     □     □     □     □     □     □     □     □     □     □     □     □     □     □     □     □     □     □     □     □     □     □     □     □     □     □     □     □     □     □     □     □     □     □     □     □     □     □     □     □     □     □     □     □     □     □     □     □     □     □     □     □     □     □     □     □     □     □     □     □     □     □     □     □     □     □     □     □     □     □     □     □     □     □     □     □     □     □     □     □     □     □     □     □     □     □     □     □     □     □     □     □     □     □     □     □     □     □     □     □     □     □     □     □     □     □     □     □     □     □     □     □     □     □     □     □     □     □     □     □     □     □     □     □     □     □     □     □     □     □     □     □     □     □     □     □    □ |  |  |  |  |  |  |  |
| <ul> <li>・ 概要</li> <li>・ プロジェクト</li> </ul>                   | Can <mark>artificial intelligence</mark> reduce the effect of independence conflicts on<br>audit firm liability?                                                                                                    |  |  |  |  |  |  |  |
| <ul> <li>□ 保存済み</li> <li>□ 検索</li> <li>④ 閲覧履歴</li> </ul>     | In this study, we examine whether the use of <b>artificial intelligence</b> (AI) can reduce the effect of independence conflicts on audit firm liability. In two experiments, we manipula<br>サプジェクト: ARTIFICIAL intelligence; TECHNOLOGICAL innovations; AUDITO<br>Biologifie: Contemporary Accounting Research, Jun2024<br>データベース: Business Source Premier                                                                                                    |  |  |  |  |  |  |  |
| <ul> <li>予約および貸出</li> <li>         ④ 学術誌アラート     </li> </ul> | <ul> <li>著者: Libby, Robert; Witz, Patrick D.</li> <li>アクセスオブション 詳細を表示</li> <li>EBSCO</li> <li>Full Text Finder<br/>CUSTOMER SUCCESS DEMOによって提供されたアクセス</li> </ul>                                                                                                    |  |  |  |  |  |  |  |
| 調査ツール<br>Q 新規検索<br>+5。コンセプト マップ                              | <ul> <li>Full Text Finder</li> <li>Full Text Finder</li> <li>Full Text Finder</li> <li>Full Text Finder</li> <li>Function 1 and 1 and</li></ul>        |  |  |  |  |  |  |  |
|                                                              | サブジェクト: APTIFICTAL intelligence: OPERATIONS management: ELECTRON<br>オブジェクト: APTIFICTAL intelligence: OPERATIONS management: ELECTRON<br>お探しのものが見つかりませんか? リクエストを修正してみてください。                                                                                                    |  |  |  |  |  |  |  |
| ※初しいとり31                                                     | ノ・ソ  ̄ ノ ⊥ 1 人 凹 旧<br>Access to Full Text<br>S Find this article in full text from Wiley. 1997-01-01 - 現在                                                                                                    |  |  |  |  |  |  |  |
|                                                              | Search Engine Links i i Obtain permission from Copyright Clearance Center 1984-01-01 - 現在                                                                                                    |  |  |  |  |  |  |  |

Citation Manager

**EBSCO** 

## 「Holdings Management」の画面と機能

#### 管理者サイト「EBSCOadmin」にログイン

#### **EBSCO**admin •

Login

| Useri | D |
|-------|---|

Password

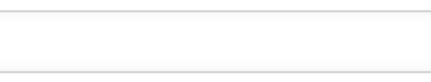

Login

#### Forgot your Password?

Minimum browser requirements: Internet Explorer 7.0, Firefox 3.0, and Safari 3.0

#### Enhance & manage your EBSCO experience

- Apply custom branding to EBSCO products
- Configure search results and display preferences
- Enable multilingual options for automatic translation
- Customize and control access to resources
- Create and manage local collections
- Retrieve usage statistics

EBSCOadminアクセスURL: http://eadmin.ebscohost.com ※ログインIDとPWは無料で発行いたします ※PWの有効期限は365日です

#### Holdings Management にアクセス

| FRSCOADMIN                                                        |                          |                      | EBSCO <i>admin</i> Se     | curity Change Password | Support & Training | Help Logout            |
|-------------------------------------------------------------------|--------------------------|----------------------|---------------------------|------------------------|--------------------|------------------------|
| EDSCORDIVIIIN                                                     |                          |                      | roup: Main User Group (ma | ain) V Current Site:   |                    | Site/Group Maintenance |
| Customize Services Authentication                                 | Holdings Management      | Local Collections    | Reports & Statistics      | Database Title Lists   |                    |                        |
| Customize EBSCO services  Choose Profile: EBSCOhost Research Data | ク<br>ます                  |                      |                           |                        |                    |                        |
| Description (Profile ID) - Interfa                                | ce                       |                      |                           |                        | q                  | View Changes on EBSCO  |
| Searching Databases Viewing Results I                             | Linking Delivery Options | Multilingual Options | Branding                  |                        |                    |                        |
| General Settings                                                  |                          |                      |                           |                        |                    |                        |
| Search Modes                                                      |                          | Modif                | fy.                       |                        |                    |                        |
| Default Keyword Search Screen                                     |                          | Adva                 | anced V                   |                        |                    |                        |
| Show Keyword/Title/Author Radio Buttons                           |                          | O                    | n 〇 Off                   |                        |                    |                        |
| Require uppercase Boolean operators (AND, C                       | DR, NOT)                 | 0 0                  | n 🖲 Off                   |                        |                    |                        |
| Diacritic Search                                                  |                          | O                    | n 〇 Off                   |                        |                    |                        |
| Display Text-to-Speech                                            |                          | © Ye                 | es O No                   |                        |                    |                        |
| Configure Text-to-Speech                                          |                          | Modif                | fy.                       |                        |                    |                        |
| Spellchecker                                                      |                          | $\bigcirc$ O         | n 🖲 Off                   |                        |                    |                        |
| Show Did-You-Mean Suggestion                                      |                          | (i) Va               |                           |                        |                    |                        |

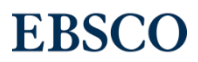

#### ホーム画面 現在の電子リソース登録状況が確認できる

| EBSCOADMIN                                                                             | Welcome: Site Administrator (default)                                         | EBSCO <i>admin</i> Security Change Password                      | Support & Training Help Logout |
|----------------------------------------------------------------------------------------|-------------------------------------------------------------------------------|------------------------------------------------------------------|--------------------------------|
|                                                                                        |                                                                               | Current Site:                                                    | Site/Group Maintenance         |
| Customize Services Authentication Holdings Manage                                      | ement Local Collections Reports & Sta                                         | itistics Database Title Lists                                    |                                |
| Overview Titles Packages Vendors                                                       |                                                                               | Links De Notes De Upload                                         | ≛ Download Languages -         |
| Enter a search term Title Name - Search                                                | i                                                                             | こちらで日本                                                           | 語表示に変更可能                       |
| Unique Titles<br>Managed vs Custom  Holdings<br>Managed 108992 (99%)<br>Custom 4 (<1%) | Managed vs Custom<br>Managed 121413 (99%)<br>Custom 4 (<1%)<br>Custom 4 (<1%) | es<br>Managed vs Custom ▼<br>Managed 200 (99%)<br>Custom 1 (<1%) |                                |
| Quick Actions                                                                          |                                                                               |                                                                  |                                |
| Create Custom Resource 2 Ma                                                            | anage Your Links 📩 Upload Your Ho                                             | ldings 📃 Root Proxy Settin                                       | g                              |
| Screate Custom Package                                                                 | anage Your Notes 🛃 Download Your                                              | Holdings                                                         |                                |
| Submit a Knowledge Base Content Inquiry                                                |                                                                               |                                                                  |                                |
| Holdings Upload/Download Status                                                        |                                                                               |                                                                  |                                |
| File Name Status                                                                       | Date                                                                          |                                                                  |                                |

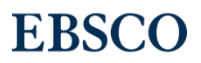

#### ホーム画面 メニューや各機能ヘリンク

| I | EBSCOADMIN                                                                  | Welcome: Site Admi                           | nistrator (default)             | EBSCO <i>admin</i> Security           | パスワードの変更                                          | サポート & トレーニング                   | ヘルプ          | ログアウト      |     |
|---|-----------------------------------------------------------------------------|----------------------------------------------|---------------------------------|---------------------------------------|---------------------------------------------------|---------------------------------|--------------|------------|-----|
|   | <b>サービスのカスタマイズ 認証 Holdings Mana</b><br>概要 タイトル パッケージ ベンダー<br>検索語の入力 タイトル名 マ | 概要:ホーム画面<br>タイトル:ジャー<br>パッケージ:パッ<br>ベンダー:出版: | 面に戻る<br>ナルや電子<br>ッケージの<br>社等の検索 | ・書籍の検索が<br>検索が可能。パ<br>が可能。ベ <u>ンタ</u> | 可能。タイトル<br>ッケージ毎の<br><sup>7</sup> ー名でジ <u>ャ</u> - | ∕毎の登録・解除<br>●登録・解除等<br>−ナルやパッケー | 等を行う<br>-ジを探 | う<br>し登録・解 | 除等  |
|   | <b>固有のタイトル</b><br>管理 vs カスタム ▼                                              | 所蔵                                           | 理 vs カスタム                       | パッケージ                                 | 管理 vs カス                                          | \$94 ▼                          |              |            |     |
|   | 108996 EBSCO管理 108992 (99%)<br>カスタマイズ可 4(<1%)                               | カスタム・リソース<br>カスタム・パッケー                       | の作成:グ<br>-ジの作成:                 | ゛ローバルKBに<br>:グローバルKE                  | こないタイトル<br>3にないパック                                | をカスタム作成<br>テージをカスタム             | して追加         | n<br>て追加   |     |
| Γ | クイック・アクション                                                                  | 蔵書をダウンロー                                     | ド:現在登録                          | 禄済のローカル                               | KB(貴館の電                                           | 電子リソース)を                        | CSV等         | でダウンE      | コード |
|   | カスタム・リソースの作成                                                                | ∂ リンクの管理                                     | ٤                               | 蔵書をアップロード                             | 🔜 ルート                                             | プロキシ設定                          |              |            |     |
|   | 📚 カスタム・パッケージの作成                                                             | ▶ ノートを管理                                     |                                 | 蔵書をダウンロード                             |                                                   |                                 |              |            |     |
|   | ■ ナレッジベースの内容に関する問い合わせの送信                                                    |                                              |                                 |                                       |                                                   |                                 |              |            |     |
|   | 蔵書アップロード/ダウンロードのステータス                                                       |                                              |                                 |                                       |                                                   |                                 |              |            |     |
|   | ファイル名                                                                       | ステータス                                        | 日付                              |                                       |                                                   |                                 |              |            |     |

#### 電子リソースの登録・解除

#### 電子リソースの管理方法 電子リソースの登録と解除

| FBSCOADMIN                                                                                                    | EBSCO <i>admin</i> 内部サイト EBSCO <i>admin</i> Sec   | urity パスワードの変更 サポート & トレーニング                    | ヘルプ ログアウト                    |
|----------------------------------------------------------------------------------------------------|---------------------------------------------------|-------------------------------------------------|------------------------------|
|                                                                                                    | 現在                                                | <b>סָשָלר:</b> שַל                              | イト/グループのメンテナンス               |
| サービスのカスタマイズ 認証 Holdings Management                                                                                                    | ローカルなコレクション レポート & 統計 デ                           | ータベースタイトルのリスト                                   |                              |
| 概要 タイトル バッケージ ベンダー                                                                                                    | 0                                                 | リンク 🕞 ノート 速 アップロード 👤                            | ダウンロード 言語 -                  |
| agri  タイトル名 く 検索<br>Agricultural and food chemistry<br>Agriculture<br>Agriculture, Ecosystems & Environment<br>Agricultural Management / Lucrări Științifice Seria I, Management Agricol<br>Agricultura and Human Values<br>Agricultural and forest meteorology<br>Agricultural water management<br>Agribusiness: An International Journal<br>Agricultural Research<br>Agricultural History | 登録・解除したいジャーナル<br>タイトル単位で登録・削除した<br>たい場合は「パッケージ」を選 | 名を検索窓に入力するとオー<br>こい場合は「タイトル」を、パック<br>選択してから検索する | トコンプリート機能が働く<br>ケージ単位で登録・削除し |
| また、カスタム・パッケージの作成   こ、ノートを管理                                                                                                    | 🛃 蔵書をダウンロード                                       |                                                 |                              |
|                                                                                                    | ■ ナレッジベースの内容に関する問い合われる                            | せの送信                                            |                              |
| 蔵書アップロード/ダウンロードのステータス                                                                                                    |                                                   |                                                 |                              |
| ファイル名                                                                                                    | ステータス 日付                                          | 照合中                                             |                              |

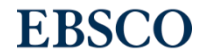

#### 電子リソースの管理方法 タイトルでの登録と解除

| EBSCOADMIN                                                                                      |                                                |                                                              |                                           |                                                                     | 現在のサイト:                                               | ナイト/グループのメンテナンス           |
|-------------------------------------------------------------------------------------------------|------------------------------------------------|--------------------------------------------------------------|-------------------------------------------|---------------------------------------------------------------------|-------------------------------------------------------|---------------------------|
| サービスのカスタマイズ 認証                                                                                  | Holdings Management                            | ローカルなコレクション                                                  | レポート & 統計                                 | データベースタイトルのリスト                                                      |                                                       |                           |
| 概要 タイトル パッケージ<br>Agricultural History<br>7,468 タイトルが見つかりました                                     | ベンダー タイトル名 ▼ 検索                                | <ol> <li>①検索後「Ag</li> <li>②ベンダーや</li> <li>③「現在の蔵書</li> </ol> | 「Agric<br>ricultural<br>パッケージタ<br>雪」をクリック | ultural History」とい<br>History」を収録する、<br>イプ、収録年等の情報を<br>し「このタイトルを選択」 | うジャーナルを登録する場<br>すべてのパッケージやベン<br>を参考に、自館で契約中の会<br>しを選択 | 計<br>ダー等が表示される<br>タイトルを選ぶ |
| Agricultural History<br>ISSN (冊子体): 0002-1482 ISSN (<br>出版社: Duke University Press リン<br>パッケージ名 | オンライン) : 1533-8290<br>ノース タイプ: 雑誌 サブジェク<br>収録年 | ④選んだタイト<br>7ト: Agriculture & Farming                         | >ルや登録中<br><sup>ペンダ−</sup>                 | タイトルは ✓ 選択済み ▼                                                      | と表示される<br><sub>現在の蔵書</sub>                            | 非表示                       |
| Agricultural & Environmental Science<br>Database                                                | 01/01/2002 - 10/01/2021                        |                                                              | ProQuest Info & Lea                       | arning Co 完全                                                        | 未選択▼                                                  |                           |
| Agricultural & Environmental Science<br>Database (DRAA)                                         | 01/01/2002 - 12/31/2021                        |                                                              | ProQuest Info & Lea                       | arning Co 完全                                                        | このタイトルを選択<br>パッケージ全体を選択                               |                           |
| Agricultural Science Collection                                                                 | 01/01/2002 - 10/01/2021                        |                                                              | ProQuest Info & Lea                       | arning Co 完全                                                        | 未選択▼                                                  |                           |
| Agriculture Plus                                                                                | 01/01/2009 - 現在                                |                                                              | EBSCO                                     | 完全                                                                  | 未選択▼                                                  |                           |
| Agriculture Science Database                                                                    | 01/01/2002 - 10/01/2021                        |                                                              | ProQuest Info & Lea                       | arning Co 完全                                                        | 未選択▼                                                  |                           |
| CAB Abstracts with Full Text                                                                    | 01/01/2009 - 現在                                |                                                              | EBSCO                                     | 完全                                                                  | <sub>未選択</sub> → 登録の                                  | り解除は                      |
| Core Historical Literature of<br>Agriculture (CHLA)                                             | 01/01/1927 - 12/31/1965                        |                                                              | Cornell University Li                     | brary 完全または選択可                                                      |                                                       | タイトルを削除」を選                |
| Duke University Press e-Duke                                                                    | 01/01/2000 - 現在                                |                                                              | Duke University Pres                      | ss 完全                                                               | 未選択▼                                                  |                           |

**EBSCO** 

#### 電子リソースの管理方法 パッケージ全体での登録と解除

|                                                                     |                                                                 | 「青空」                            | 文庫」パッケージ全体を                   | 登録する場合         |        |
|---------------------------------------------------------------------|-----------------------------------------------------------------|---------------------------------|-------------------------------|----------------|--------|
| EBSCOADMIN                                                          | Welcome: S ① メニュ                                                | ューから「パッケージ <sub>・</sub>         | を選ぶ                           |                |        |
|                                                                     | ② 「aozo                                                         | ora」と入力して検索                     | (この場合は漢字でも)                   | DK)            |        |
| サービスのカスタマイズ 認証 Holdings Mana                                        | <sup>gement</sup> ローカルなこ ③ 17,5                                 | 85タイトルすべて利                      | 用可能ならば「現在の」                   | 蔵書」から「パッケージョ   | 全体を選択」 |
| 概要 タイトル パッケージ ベンダー                                                  | ④個別                                                             | タイトルを選択するな                      | らパッケージ名をクリ                    | ックして移動する(次の)   | スライドへ) |
| aozora 検索 表示<br>選択済みおよび未選択                                          | 選択済みおよび未選択 ▼     「     君                                        | 長示」からパッケージ                      | 選択状況による絞り込み                   | みが可能           |        |
| 選択済み                                                                |                                                                 | カスタ                             | ム・パッケージの作成 新しい管理              | 里対象パッケージのリクエスト |        |
| 未選択<br><b>1</b> パッケージが見つかりまし<br>選択済みおよび一部表                          | 示                                                               |                                 |                               | 結果の数 20 ▼      |        |
| パッケージ名     選択済みおよび一部非       青空文庫 (Aozora Bunko)     選択済みおよび Full To | 表示<br>表示<br>ation Finder で非表示<br>ext Finder Resolver で非表示<br>書籍 | <b>利用可能なタイトル 現在</b><br>17,585 ま | 選択したタイ<br>の蔵書の数<br>選択▼ 17,585 | トル<br>非表示      |        |
| 選択済みおよび MARC<br>パッケージ名をクリックすると                                      | エクスホートから际外                                                      |                                 | ここからパッケージ                     | 全体を登録できる       |        |
| そのパッケージに含まれている                                                      | 個別タイトルなどが確認で                                                    | できる                             | (そのパッケージを                     | 丸ごと契約している際     | に選択する) |
| v.ebsco.com                                                         |                                                                 |                                 |                               |                |        |

#### 電子リソースの管理方法 パッケージ内のタイトルを登録

| EBSCOADMIN                        |                     |                | Welcom    | e: Site Administrator (default) | EBSCOadmin Security | パスワードの変更 | サポート & トレ                  | ィーニング ヘノ            | レプ ログアウト  |
|-----------------------------------|---------------------|----------------|-----------|---------------------------------|---------------------|----------|----------------------------|---------------------|-----------|
|                                   |                     |                |           |                                 | 現在                  | 生のサイト    |                            | サイト/グル              | ープのメンテナンス |
| サービスのカスタマイズ 認証                    | Holdings Management | ローカルなコレクション    | レポート & 統計 | データベースタイトルの!                    | JZF                 |          |                            |                     |           |
| 概要 タイトル パッケージ                     | ベンダー                |                |           |                                 | ∂ リンク               | ▶ ノート    | 🛓 アップロード                   | き ダウンロ              | コード 言語 ▼  |
| « <u>戻る</u>                       |                     |                |           |                                 |                     |          |                            |                     |           |
| パッケージ名                            |                     |                |           |                                 |                     |          |                            |                     |           |
| 青空文庫 (Aozora Bunk                 | (0)                 |                |           |                                 |                     |          |                            |                     |           |
| ベンダー                              |                     |                |           | 内容                              | 利用可能な多              | タイトル     | 現在の蔵書                      | 選択したタ               | マイトルの数    |
| 青空文庫 (Aozora Bunko)               | 「タイトル」をク            | リックし、パック       | テージ内の     | タイトルを表示                         | 17,58               | 5        |                            |                     |           |
| 詳細 タイトル (17,585)                  | リンク (0) ノー          | ト (0) 自動蔵書統合の) | 覆歴 (0)    |                                 |                     |          |                            |                     |           |
| 検索語の入力                            | タイトル名▼ 検索           | 表示: 選択済みおよび未   | 選択 🔻 限定   | <b>*条件:</b> すべて ▼ 1             | 並べ替え: 関連度 ▼         |          |                            |                     |           |
| 9-1<br>10,000 を超えるタイトル 出版<br>ISSI | 反社<br>N/ISBN        | パッケージ内ター       | イトルを検索    | 索できる                            | 登録                  | するタイト    | ルを選択                       |                     | 書果の数 20 ▼ |
| 50                                |                     | SSN/ISBNで      | も検索可能     | נעני                            |                     |          |                            | Full Text<br>Finder |           |
| タイトル名                             | 収録年                 | 出版社            |           | リソース タイプ                        | 現在の蔵書               |          | Publication<br>Finder で非表示 | Resolver で非<br>表示   | MARC から除外 |
| (58号の電車で女郎買に行つた男<br>が)            | 2001 - 2001         | 角川書店           |           | 書籍                              | 未選択▼                |          |                            |                     |           |
| (あなたが牛れたその日に)                     | 2001 - 2001         | 角川書店           |           | 書籍                              | 未選択▼                |          |                            |                     |           |

#### 電子リソースの管理方法 ベンダー名から検索して登録も可能

| EBSCOADMIN                         | Welcome: Site Administrator (default) EBSCC | D <i>admin</i> Security パスワードの変 | 更 サポート&トレー | ーニング ヘルプ          | ログアウト         |
|------------------------------------|---------------------------------------------|---------------------------------|------------|-------------------|---------------|
|                                    |                                             | 現在のサイト:                         |            | サイト/グループ          | のメンテナンス       |
| サービスのカスタマイズ 認証 Holdings Management | ローカルなコレクション レポート & 統計                       | データベースタイトルのリン                   | <b>X</b> Þ |                   |               |
| 概要 タイトル パッケージ ベンダー く 「             |                                             | ❷ リンク                           | 💄 アップロード   | 본 ダウンロー           | ド 言語 -        |
|                                    | ノター」を選択                                     |                                 |            |                   |               |
|                                    |                                             |                                 |            |                   |               |
| aozora 検索 表示: 選択済                  | みおよび未選択 ▼ 並べ替え: ベンダー                        | •                               |            |                   |               |
| 1ベンダーが見つかりました 登録作                  | 業したいリソースのベンダー名                              | 名を入力                            |            | 結果(               | の数 20 🔻       |
| ベンダー名                              |                                             |                                 | 使用         | 可能なパッケー 選択<br>ジの数 | したパッケージ<br>の数 |
| 青空文庫 ( <b>Aozora</b> Bunko)        |                                             |                                 |            | 1                 |               |
|                                    |                                             |                                 |            |                   |               |
| ここから該当ベンダーの「パッケージ」、                | ッ「タイトル」をたどれる                                |                                 | 現在         | Eの登録状況            | び表示される        |
|                                    |                                             |                                 |            |                   |               |
|                                    |                                             |                                 |            |                   |               |
|                                    |                                             |                                 |            |                   |               |

#### 電子リソースの管理方法 ベンダー名からパッケージ/タイトルへ

| EBSCOADMIN                   |                     |              | Welc             | ome: Site Administrator (default) | EBSCOadmin Security | パスワードの変更   | サポート & トレーニン:   | ダーヘルプ     | ログアウト  |
|------------------------------|---------------------|--------------|------------------|-----------------------------------|---------------------|------------|-----------------|-----------|--------|
| EDSCOADIMIN                  |                     |              |                  |                                   | 玥                   | 在のサイト:     | ţ               | サイト/グループの | シンテナンス |
| サービスのカスタマイズ 認証               | Holdings Management | ローカルなコレクション  | レポート & 統計        | データベースタイトルのリン                     | <b>۲</b> ۲          |            |                 |           |        |
| 概要 タイトル パッケージ                | ベンダー                |              |                  |                                   | ⊘ リンク               | ▶ ノート      | <b>≛</b> アップロード | L ダウンロード  | 言語▼    |
| 《 <u>戻る</u>                  |                     |              |                  |                                   |                     |            |                 |           |        |
| wh the                       |                     |              |                  |                                   |                     |            |                 |           |        |
| ハンター名<br>青空文庫 (Aozora Bunko) |                     |              |                  |                                   |                     |            |                 |           |        |
| 使用可能なパッケージ 選                 | 訳したパッケージの数          |              |                  |                                   |                     |            |                 |           |        |
| 1                            |                     |              |                  |                                   |                     |            |                 |           |        |
|                              | 🦯 そのベンタ             | ブーから提供さ      | れている/            | ペッケージ                             |                     |            |                 |           |        |
| 詳細 パッケージ (1)                 | リンク(0) ノート          | (0)          |                  |                                   |                     |            |                 |           |        |
|                              |                     |              |                  |                                   |                     |            |                 |           |        |
|                              |                     |              |                  |                                   |                     |            |                 |           |        |
| 検索語の入力                       | 検索 表示: 選択済る         | みおよび未選択 ▼ 限定 | <b>条件:</b> すべて ▼ | 並べ替え: パッケージ名                      | •                   |            |                 |           |        |
|                              |                     |              |                  |                                   |                     |            |                 | 結果の       | 数 20 - |
| 1 八ッケージか見つかりました              |                     |              |                  |                                   |                     |            |                 |           |        |
| パッケージ名                       | パッケージタイプ            | 内容           | 利月               | 目可能なタイトル 現在の蔵書                    |                     | 選択したタイトルの数 | 数 非表示           |           |        |
| 青空文庫 (Aozora Bunko)          | 完全または選択可            | 電子書籍         | 17,              | 585 未選択 ▼                         |                     |            |                 |           |        |
|                              | パッケーシ               | ジ内のタイトルを     | を見る ―            |                                   |                     |            |                 |           |        |

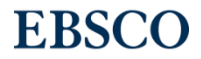

#### カスタムリソースの作成

リソースを検索しても見つからない時など 自分で作成して登録できます

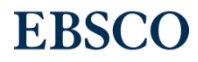

#### カスタムリソースの作成 カスタムパッケージの作成

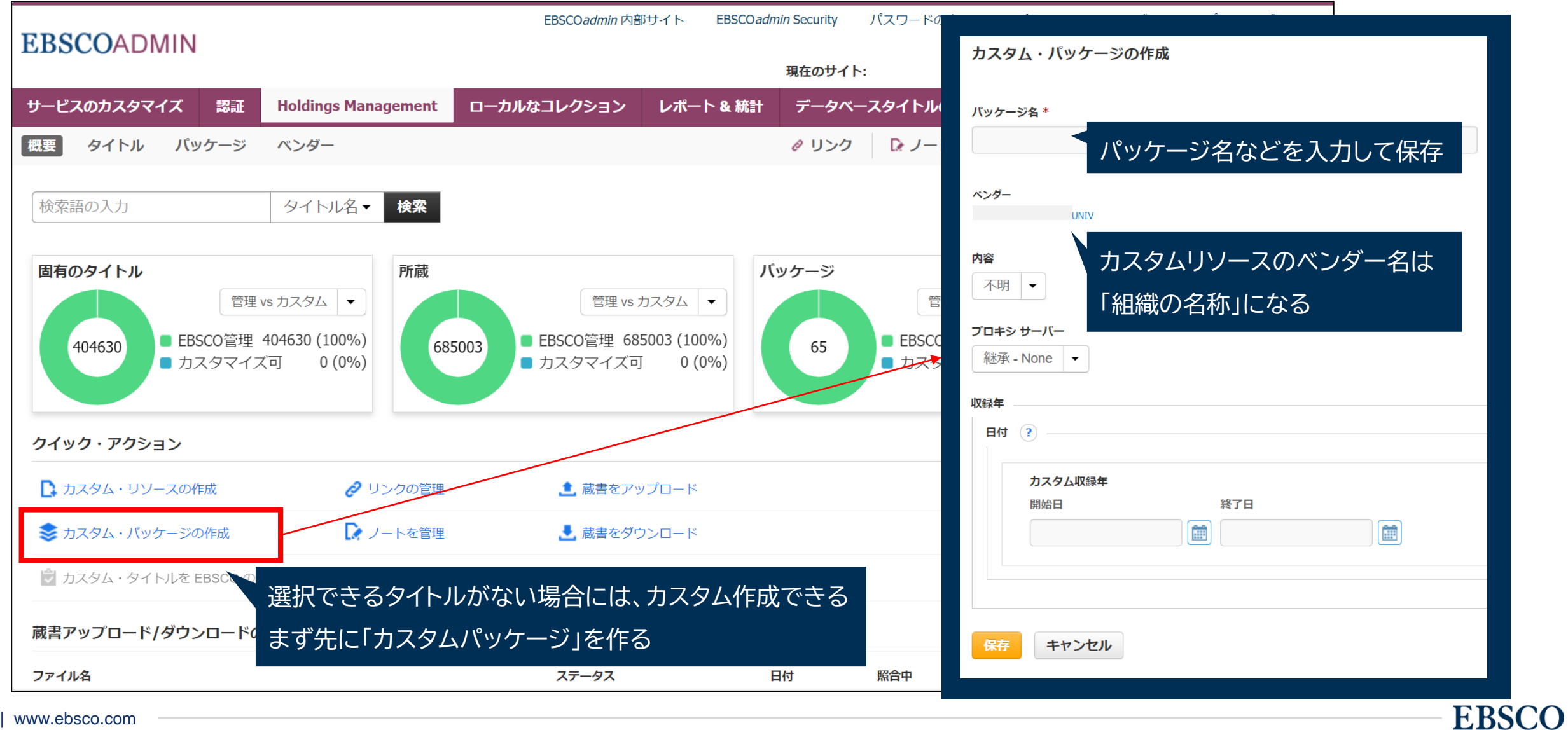

#### カスタムリソースの作成 カスタムタイトルの作成

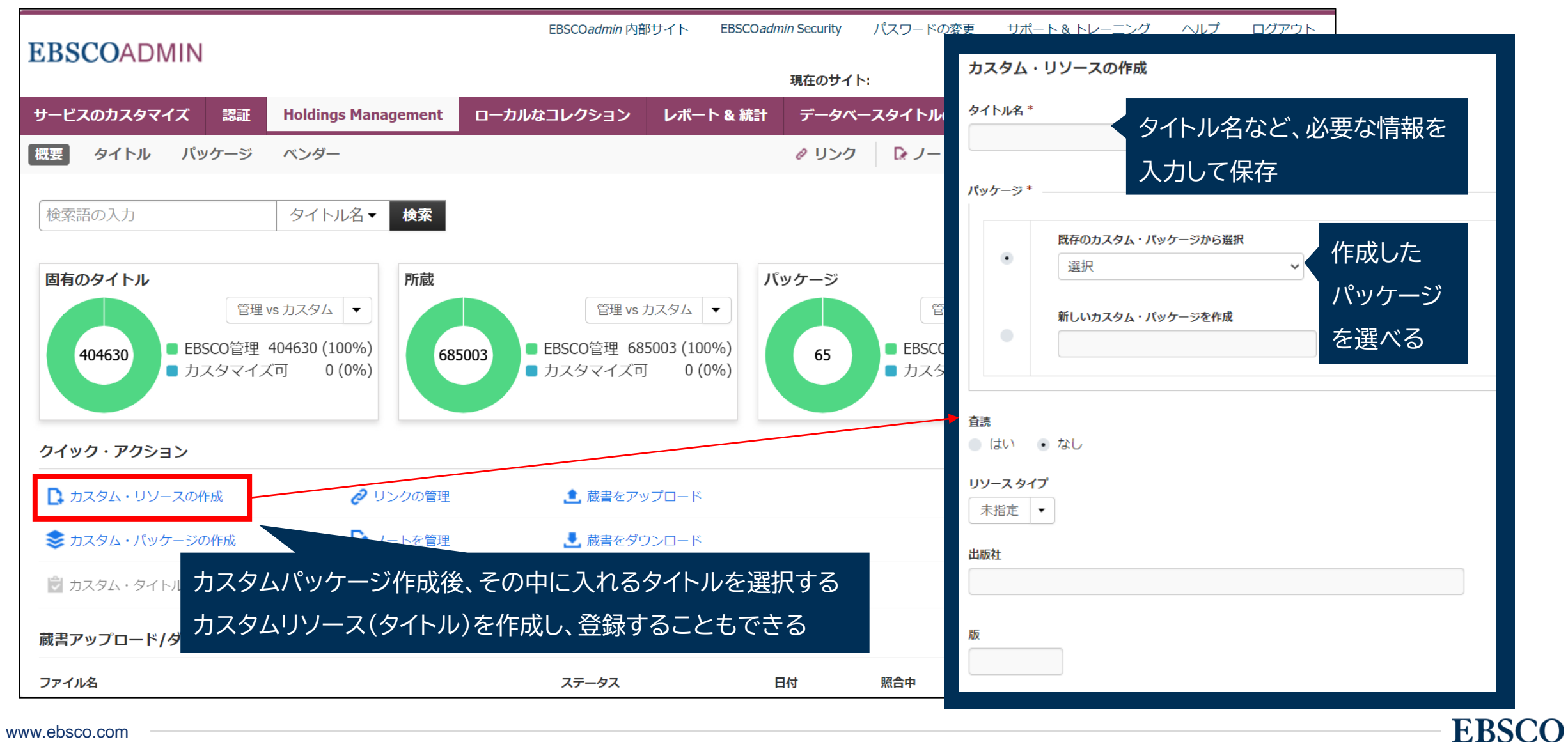

#### カスタムリソースの作成 カスタムタイトルの作成

| EBSCOADMIN                      |                          | EBSCO <i>admin</i> 内部サ  | イト EBSCO <i>adm</i>              | <i>in</i> Security | パスワードの変更<br><b>現在のサイト:</b> | サポート&トレー:        | ニング ヘルプ<br>サイト/グループの: | ログアウト<br>メンテナンス |
|---------------------------------|--------------------------|-------------------------|----------------------------------|--------------------|----------------------------|------------------|-----------------------|-----------------|
| サービスのカスタマイズ 認証                  | Holdings Management      | ローカルなコレクション             | レポート & 統計                        | データベー              | ースタイトルのリス                  | ۲                |                       |                 |
| 概要 タイトル パッケージ                   | ベンダー                     |                         |                                  | ∂ リンク              | ロノート                       | ≛ アップロード         | 🛃 ダウンロード              | 言語 ▼            |
| « <u>戻る</u>                     |                          |                         |                                  |                    |                            |                  |                       |                 |
| タイトル名                           | nt and cultural change   |                         |                                  |                    |                            |                  |                       |                 |
| Economic developme              | nt and cultural change   | 2                       |                                  |                    |                            |                  |                       |                 |
| パッケージ名                          | 内容                       | 収録年                     |                                  |                    | 利用可能なタイト<br>ル              | 現在の蔵書            | 選択したタイトノ              | レの数             |
| University of Chicago press(KU) | 不明                       | 01/01/1997 - 現在         | ĸ                                |                    | 8                          | 1                | 8                     |                 |
| 詳細 リンク(4)                       | ノート (1) 自動蔵書統合           | の履歴 (0)                 |                                  |                    |                            |                  |                       |                 |
| リンク名による検索                       | カスタムパッケージ <br>(グローバルKBにあ | こ入れたタイトルは<br>うるタイトルは、選択 | 、Full Text<br>すると自動 <sup>.</sup> | : Finde<br>でリンク:   | rで表示され<br>が設定される           | るようにリン<br>るためこの作 | ンクを割り当<br>業は必要なし      | てる<br>,ヽ)       |
| 4件の結果が見つかりました                   |                          |                         |                                  |                    |                            |                  |                       |                 |
| ランク (グローバ                       |                          |                         |                                  |                    |                            |                  |                       |                 |

# **Full Text Finder 「リンク」の作成**

#### Full Text Finder 「リンク」画面

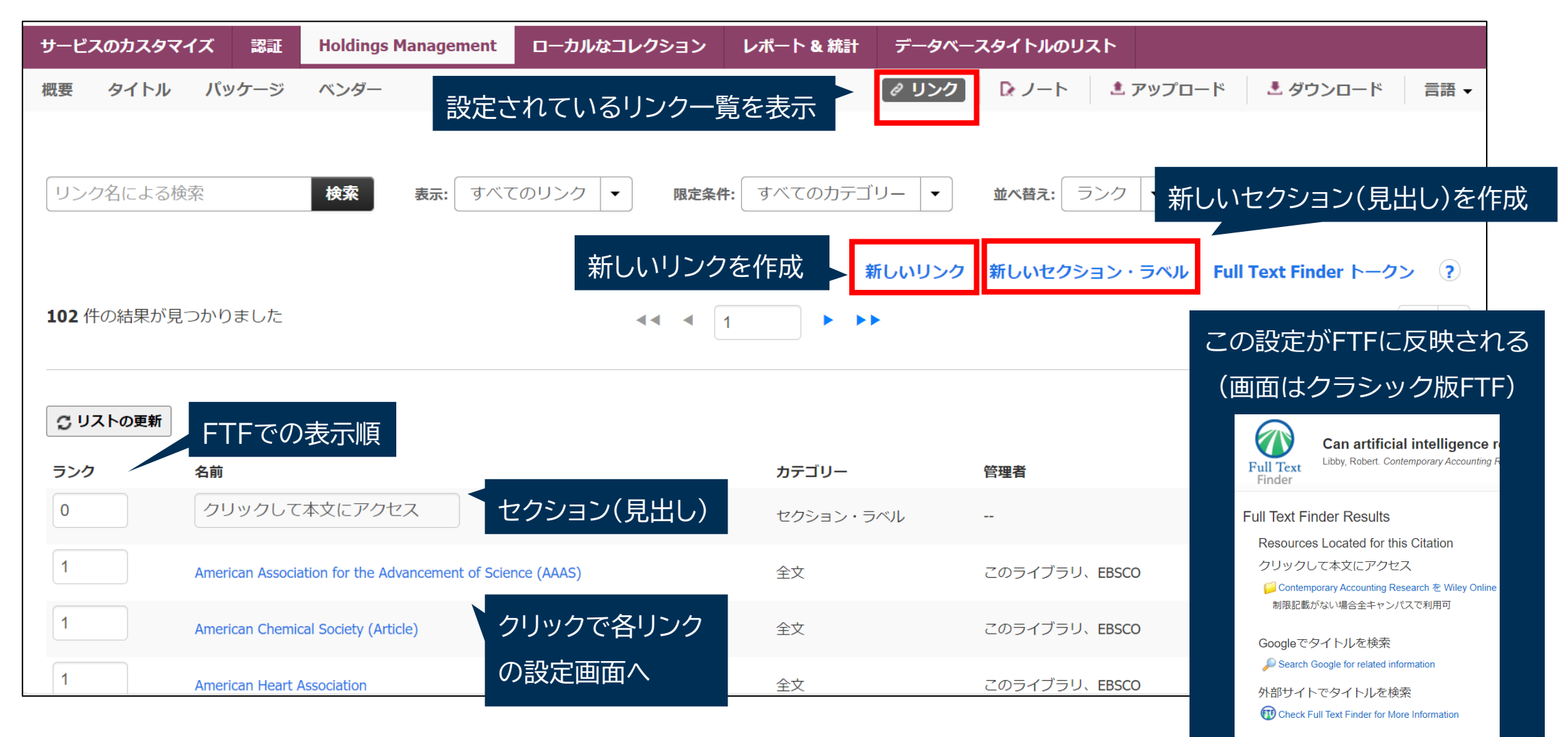

23 | www.ebsco.com

```
EBSCO
```

#### 登録中の電子リソースのダウンロード

電子リソースの編集作業の前に バックアップとしてダウンロードをお願いいたします

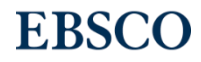

ローカル・ナレッジベースのダウンロード

| EBSCOADMIN                                                 |                                                              | EBSCO <i>admin</i> 内部サ | ナイト EBSCO <i>adm</i> . | in Security<br>現在のサイト: | バスワードの変更         | サポート&トレーニン      | ッグ ヘルプ<br>サイト/グループの: | ログアウト<br>メンテナンス |
|------------------------------------------------------------|--------------------------------------------------------------|------------------------|------------------------|------------------------|------------------|-----------------|----------------------|-----------------|
| サービスのカスタマイズ 認証                                             | Holdings Management                                          | ローカルなコレクション            | レポート & 統計              | データベー                  | スタイトルのリス         | <b>&gt;</b>     |                      |                 |
| 概要 タイトル パッケージ                                              | ベンダー                                                         |                        |                        | ∂ リンク                  | ▶ ノート            | <b>≛</b> アップロード | <u>!</u> ダウンロード      | 言語 ▼            |
| 蔵書のダウンロード 蔵書                                               | 統合変更のダウンロード                                                  | すべてのダウンロードを表           | <b>表示</b>              |                        |                  | 登録中タイト          | ルのダウン                | /ロード            |
| <b>タイプ ?</b><br>• 標準   KBART                               |                                                              |                        |                        |                        |                  |                 |                      |                 |
| 形式 ?<br>• CSV ● タブ区切り                                      |                                                              |                        |                        |                        |                  |                 |                      |                 |
| <b>内容</b> ?<br>リソース<br>• EBSCO管理およびカスタム                    | <ul> <li>EBSCO管理</li> <li>カス</li> </ul>                      | タマイズ可                  | 特定の<br>を絞っ             | )条件に<br>うてダウン          | 該当するター<br>ンロード可能 | イトルだけ<br>皆      |                      |                 |
| <b>パッケージの内容のタイプ</b><br>☑ すべて<br>□ 抄録およびインデックス<br>□ 集約された全文 | <ul> <li>□ 電子書籍</li> <li>□ 電子ジャー</li> <li>□ 混合コンテ</li> </ul> | ー<br>・ナル ロ<br>・ンツ      | オンライン参照<br>冊子体         |                        | □ ストリ<br>□ 不明    | ーミング・メディア       |                      |                 |

**EBSCO** 

### ローカル・ナレッジベースのアップロード

#### エクセルファイル等でのアップロード

|                                                          | 現在のサイト: サイト/グループのメンテナンス                                                                                                    |
|----------------------------------------------------------|----------------------------------------------------------------------------------------------------|
| サービスのカスタマイズ 認証 Holdings Management ローカルなコレクション レポート & 統計 | データベースタイトルのリスト                                                                                                    |
| 概要 タイトル パッケージ ベンダー                                       | <i>ℓ</i> リンク <i>ℓ</i> ノート <i>ℓ</i> アップロード <i>ℓ</i> ダウンロード                                                                                                    |
| 蔵書ファイルのアップロード 全蔵書アップロードを表示                               | テンプレートに必要な情報を入力し、まとめて登録できる                                                                                                    |
| アップロードするファイルを選択                                          |                                                                                                    |
| ファイル名 *                                                  | 手順                                                                                                    |
| 参照                                                       | <ul> <li>追加の手順やサポートについては ヘルプのドキュメントを確認してください。.</li> </ul>                                                                                                    |
| 形式<br>Full Text Finder   ・ 既存の蔵書に追加/更新  ・ 既存の蔵書をすべて置換    | <ul> <li>SFX からダウンロードしたファイルをアップロードする場合は、[フォーマット]ドロップダウンで [SFX] を選択してください。Serials Solutions からダウンロードしたファイルをアップロードする場合は、[フォーマット]ドロップダウンで<br/>[Serials Solutions] を選択してください。それ以外の場合は、デフォルトのフォーマットである「Full Text Finder」を使用<br/>してください。</li> </ul> |
|                                                          | • ログイン資格情報が埋め込まれている URL は使用しないでください.                                                                                                    |
| 電子メール*<br>複数のメールアドレスは、コンマで区切<br>「既存の蔵書に追加/更新」のまま         | <ul> <li>サポートされている区切り:コンマおよびタブを使っていて、ファイルを.csv または.bt の拡張子で保存する必要があります。1つのファイルでアップロードできるのは単一のワークシートに限られます.</li> </ul>                                                                                                    |
| メールアドレスの入力                                               | <ul> <li>Zip ファイルのアップロードは許可されています。1 つのファイルでアップロードできるのは単一のワークシートに限られます。</li> </ul>                                                                                                    |
| アップロードしたもの以外は消え                                          | • アップロード可能な最大ファイルサイズ: 2 GB                                                                                                    |
| てしまうので注意 💀 )                                             | <ul> <li>"既存の蔵書をすべて置換"オプションを選択すると、現在の蔵書の選択が、正常にアップロードされたファイルで上書き<br/>されます。.</li> </ul>                                                                                                    |
|                                                          | • 推奨: "既存の蔵書をすべて置換" オプションを選択した場合は、以前の蔵書の状態に戻す場合に備えて、以前の設定をダウンロードするか、コピーを保持してください。.                                                                                                    |
|                                                          | 。 フラブルボマップロードナタセク・テニーが数件については 「全芽車マップロードもまニ」 カゴのしい クナタセ しょファ                                                                                                    |

HLMアップロード用テンプレート: <u>Microsoft® (MS) Excel spreadsheet template</u>

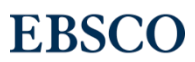

# 「ノート」と「ラベル」機能

#### 「ノート」と「ラベル」の違いとちらもユーザーに注釈コメントを表示できる機能です

#### ノートの利点

 ・ベンダーやパッケージ単位で設定した場合、そのレベルで適用しておけば配下のパッケージ ないしタイトルに追加があっても自動的に付与される

- ・アイコンを付けられる
- ・ボールドやイタリック等、簡単な書式を付けられる

#### ノートの注意点

・ダウンロードデータには含まれないため、HLM画面で手動で設定する必要がある

#### ラベルの利点

・ダウンロードしたデータに含まれるため、まとめて編集し、アップロード更新が可能

#### ラベルの注意点

- ・リソースのタイトル単位でのみ設定可能
- ・アイコンは付けられない
- ・作れる見出しは5個まで

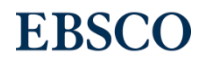

## 「ノート」の作成と登録

#### 「ノート」の作成と登録

| RSCOADMIN                                                                                                    | Welcome: Site Administra                                                                           | ator (default) EBSCO <i>admin</i> Security                  | バスワードの変更 サボート                                                                        | & トレーニング ヘルノ  |         |
|----------------------------------------------------------------------------------------------------|----------------------------------------------------------------------------------------------------|-------------------------------------------------------------|--------------------------------------------------------------------------------------|---------------|---------|
|                                                                                                    |                                                                                                    | 現在                                                          | ወታイト:                                                                                | サイト/グループの>    | ペンテナンス  |
| サービスのカスタマイズ 認証 Holdings Manage                                                                                                    | ment ローカルなコレクション                                                                                   | ン レポート & 統計 データベー                                           | スタイトルのリスト                                                                            |               |         |
| 概要 タイトル パッケージ ベンダー                                                                                                    |                                                                                                    | ∂ リンク                                                       | 🅞 ノート 速 アップ                                                                          | コード 본 ダウンロード  | 言語 ▼    |
| 検索語の入力 タイトル名 ・ 林                                                                                                    | <b>僉索</b>                                                                                          | タイトル、パッ                                                     | ケージ、ベンダーこ                                                                            | `とに、コメントとア-   | イコンをつけて |
| 固有のタイトル                                                                                                    | 所蔵                                                                                                 | Publication                                                 | า FinderやFull T                                                                      | ext Finder上で君 | 長示できる   |
| 管理 vs カスタム マ                                                                                                    | 管理                                                                                                 | <sup>聖vsカスタム</sup> ▼割り当ててい                                  | れば、自動追加され                                                                            | こるタイトルにもノー    | トは付く    |
|                                                                                                    |                                                                                                    |                                                             |                                                                                      |               |         |
| 109004<br>EBSCO管理 109004 (100%)<br>カスタマイズ可 0 (0%)                                                                                                    | 121326 ■ EBSCO管理<br>■ カスタマイ                                                                        | 2 121326 (100%)<br>ズ可 0 (0%)                                | ■ EBSCO管理 200 (100%)<br>■ カスタマイズ可 0 (0%)                                             | b)            |         |
| 109004 EBSCO管理 109004 (100%)<br>カスタマイズ可 0 (0%)<br>クイック・アクション                                                                                                    | 121326 ■ EBSCO管理<br>■ カスタマイ                                                                        | 2 121326 (100%)<br>(ズ可 0 (0%)                               | ■ EBSCO管理 200 (100%)<br>■ カスタマイズ可 0 (0%)                                             | b)<br>b)      |         |
| 109004<br>■ 500管理 109004 (100%)<br>■ カスタマイズ可 0 (0%)<br>クイック・アクション<br>♪ カスタム・リソースの作成                                                                                                    | <ul> <li>121326</li> <li>● EBSCO管理</li> <li>● カスタマイ</li> </ul>                                     | 2 121326 (100%)<br>(ズ可 0 (0%)                               | <ul> <li>EBSCO管理 200 (100%)</li> <li>● カスタマイズ可 0 (0%)</li> <li>□ ルートプロキシ設</li> </ul> | 》<br>)<br>定   |         |
| 109004<br>● たBSCO管理 109004 (100%)<br>● カスタマイズ可 0 (0%)<br>クイック・アクション<br>♪ カスタム・リソースの作成<br>参 カスタム・パッケージの作成                                                                                           | <ul> <li>121326</li> <li>EBSCO管理</li> <li>カスタマイ</li> <li>ジリンクの管理</li> <li>ノートを管理</li> </ul>        | 2 121326 (100%)<br>(ズ可 0 (0%)<br>・ 蔵書をアップロード<br>・ 蔵書をダウンロード | <ul> <li>EBSCO管理 200 (100%)</li> <li>● カスタマイズ可 0 (0%)</li> <li>■ ルートプロキシ部</li> </ul> | (定            |         |
| <ul> <li>EBSCO管理 109004 (100%)</li> <li>カスタマイズ可 0 (0%)</li> <li>カスタマイズ可 0 (0%)</li> <li>カスタム・リソースの作成</li> <li>シカスタム・パッケージの作成</li> <li>ゴスタム・パッケージの作成</li> <li>ゴレッジベースの内容に関する問い合わせの送信</li> </ul>     | <ul> <li>121326</li> <li>EBSCO管理</li> <li>カスタマイ</li> <li>フレクの管理</li> <li>ノートを管理</li> </ul>         | 2 121326 (100%)<br>(ズ可 0 (0%)                               | <ul> <li>EBSCO管理 200 (100%)</li> <li>● カスタマイズ可 0 (0%)</li> <li>□ ルートプロキシ部</li> </ul> | 5)<br>5)<br>定 |         |
| <ul> <li>EBSCO管理 109004 (100%)</li> <li>カスタマイズ可 0 (0%)</li> <li>クイック・アクション</li> <li>カスタム・リソースの作成</li> <li>シカスタム・パッケージの作成</li> <li>ゴレッジベースの内容に関する問い合わせの送信</li> <li>蔵書アップロード/ダウンロードのステータス</li> </ul> | <ul> <li>121326</li> <li>● EBSCO管理</li> <li>● カスタマイ</li> <li>② リンクの管理</li> <li>▶ ノートを管理</li> </ul> | 2 121326 (100%)<br>(ズ可 0 (0%)                               | <ul> <li>EBSCO管理 200 (100%)</li> <li>● カスタマイズ可 0 (0%)</li> <li>□ ルートプロキシ部</li> </ul> | (定            |         |

#### 「ノート」の作成と登録

| サービスのカスタ             | マイズ 認証            | Holdings Management | ローカルなコレクション | レポート & 統計 | データベースタイトルのリス | .۲              |                        |            |
|----------------------|-------------------|---------------------|-------------|-----------|---------------|-----------------|------------------------|------------|
| 概要 タイトル              | パッケージ             | ベンダー                |             |           | ∂ リンク         | <b>≛</b> アップロード | ・ ダウンロード               | 言語▼        |
| ノート名または<br>3 ノートが見つた | ノートのテキスト<br>いりました | <b>検索 並べ替え:</b> ラン  | ック ▼        |           |               | 新しいノートの作        | F成<br>新しいノ・<br>結果の数 20 | - <b>ト</b> |
| ♥ リストの更新             | 表示順0              | り変更                 |             |           |               |                 |                        |            |
| ランク (グローバ<br>ル)      | ノート名              |                     |             | アイコン      | ノート テ         | キスト             | 削除                     |            |
| 1                    | 全キャンパス            | ノート名をクリ             | ックして編集      | 0         | 制限記載力<br>用可   | がない場合全キャンパスで利   | x                      |            |
| 2                    | サテライトキャン          | パス用                 |             | 0         | 大阪サテラ         | ライトのみ           | X                      |            |
| 3                    | 法学部のみ             |                     |             |           | 東京キャン         | パスは利用可          | X                      |            |
|                      |                   |                     |             |           |               |                 |                        |            |

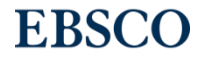

「ノート」の作成と登録

| 表示の設定                                                                                            |    |
|--------------------------------------------------------------------------------------------------|----|
| 認証されていないユーザーに表示<br>● はい ・ なし                                                                     |    |
| Full Text Finderで表示<br>・はい しなし<br>Publication Finderで表示<br>・はい しなし                               |    |
| アイコン設定 ?<br>アイコン URL アイコン URL ブレビュー                                                              |    |
| 標準アイコンのライノラリから進択するか、独自のリンクを提供します。アイコンの高さは18ビクセルより大きくできません。<br>または アイコンのライブラリから選択します<br>[削除] アイコン |    |
| 代替テキスト*       画像を表示できない場合に使用するコンテンツまたは機能の簡単な説明。アクセシビリティに必要       Check blue                      | 可能 |
| 表示されるテキスト                                                                                        |    |
| マウスオーバーした時に表示される追加テキスト                                                                           |    |
| アイコンをクリックしたときのリンク URL                                                                            |    |
| 保存 キャンセル                                                                                         |    |

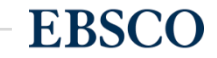

#### 「ノート」の割り当て

| サービスのカスタマイズ 認証                      | Holdings Management | ローカルなコレクション    | レポート & 統計 | データベースタイトルのリスト                                                                                                    |
|-------------------------------------|---------------------|----------------|-----------|----------------------------------------------------------------------------------------------------|
| 概要 タイトル パッケージ                       | ベンダー                |                |           |                                                                                                    |
| « <u>戻る</u>                         |                     |                |           |                                                                                                    |
| ノート名<br>All campus                  |                     |                |           |                                                                                                    |
| 合計割当数 ノート テキスト<br>106,571 制限記載がない場合 | 全キャンパス(九州短大を除く)で    | 利用可            | ①ノ-       | ートを割り当てたいリソースを選ぶ                                                                                                    |
| 詳細 タイトル (10+)                       | パッケージ (10+)         | ベンダー (10+) ルート | ~ (1)     |                                                                                                    |
| ルート・ノートの割当<br>ルート割当は、蔵書のすべてのリソ-     | ースによって継承されます。       | ]              | ③ノ-       | ートのFTFでの表示例                                                                                                    |
| ✓ 割当済み ⑦割り当てリノー                     | -スを検索・設定            |                | Fu        | Can artificial intelligence reduce the effect of independence conflicts or<br>liability?<br>Libby, Robert. Contemporary Accounting Research Volume: 41 Issue 2 (2024) ISSN: 0823-9150 Online ISSN: 191 <sup>-</sup> |
|                                     |                     |                | Full      | II Text Finder Results                                                                                                    |
|                                     |                     |                | F         | Resources Located for this Citation                                                                                                    |
|                                     |                     |                |           | クリックして本文にアクセス<br>Contemporary Accounting Research を Wiley<br>制限記載がない場合全キャンパスで利用可                                                                                                    |

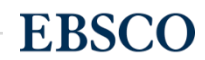

#### 「ラベル」の設定と登録

#### 「ラベル」設定と登録

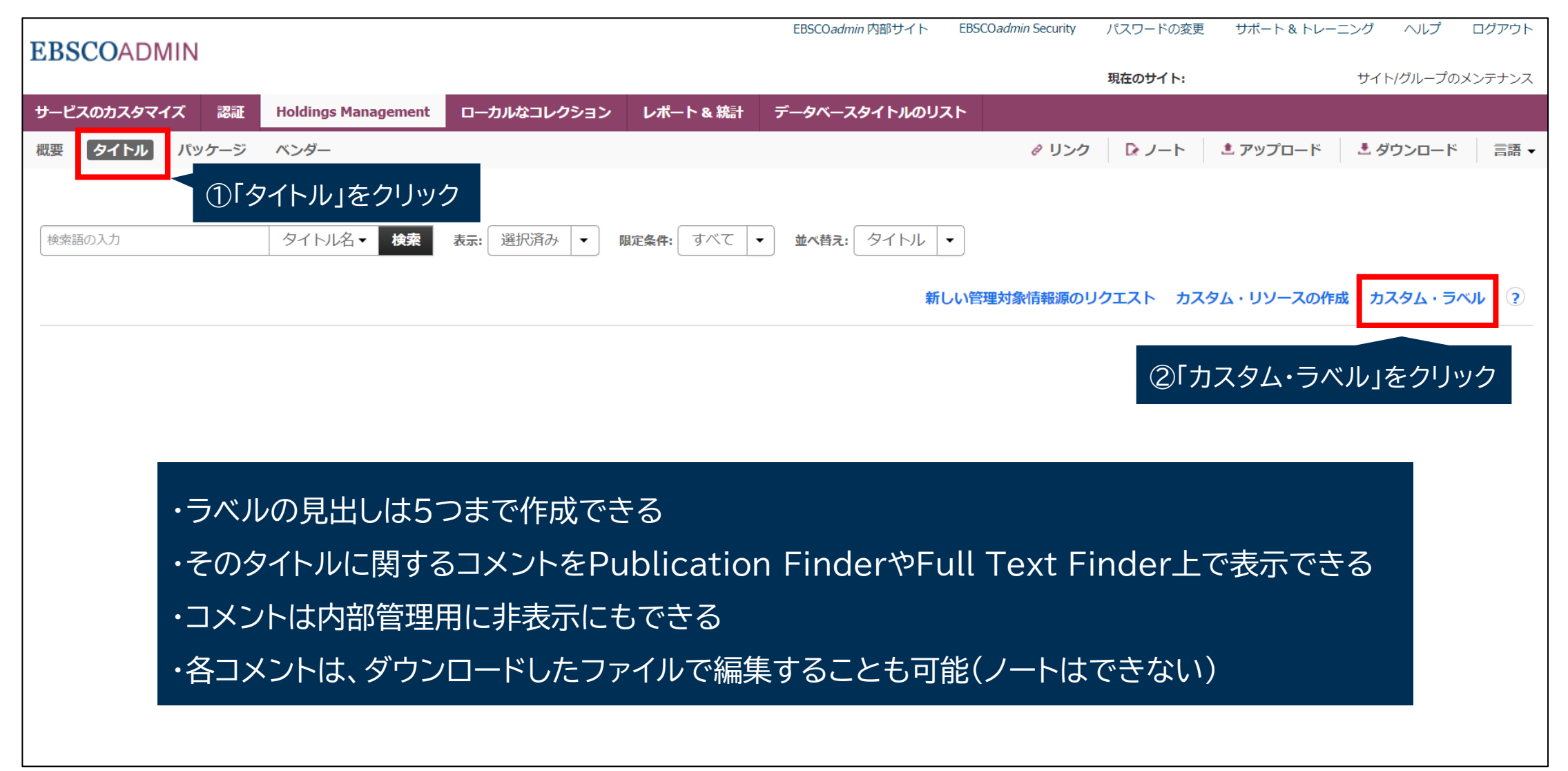

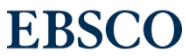

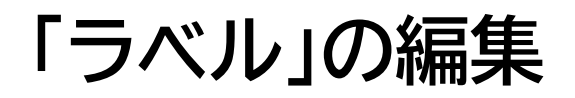

| EBSCOADMIN              |                     |             |           | EBSCO <i>admin</i> 内部サイト | EBSCO <i>admin</i> Security | パスワードの変更 | サポート & トレーニン           | グ ヘルプ            | ログアウト  |
|-------------------------|---------------------|-------------|-----------|--------------------------|-----------------------------|----------|------------------------|------------------|--------|
|                         |                     |             |           |                          |                             | 現在のサイト:  |                        | サイト/グループの>       | メンテナンス |
| サービスのカスタマイズ 認証          | Holdings Management | ローカルなコレクション | レポート & 統計 | データベースタイトルのリン            | 21                          |          |                        |                  |        |
| 概要 タイトル パッケージ           | ベンダー                |             |           |                          | ∂ リンク                       | ▶ ノート    | 보 アップロード               | <b>! ダウンロ</b> ード | 言語▼    |
| « <u>戻る</u><br>カスタム・ラベル |                     | ラベル         | の見出し文言    | を変更可能                    | ₹                           | 表示させたい   | いインターフェ                | ースを選折            | 2      |
| 表示ラベル                   |                     |             |           |                          | Publication F               | inderで表示 | Full Text Find         | erで表示            |        |
| 利用可能キャンパス:              |                     |             |           |                          | <ul><li>(はい)</li></ul>      | ● なし     | <ul> <li>はい</li> </ul> | ● なし             |        |
|                         |                     |             |           |                          | ● はい                        | ・ なし     |                        | ● なし             |        |
|                         |                     |             |           |                          | ● はい                        | ● なし     |                        | ● なし             |        |
|                         |                     |             |           |                          | <ul><li>(まい)</li></ul>      | ● なし     |                        | ● なし             |        |
|                         |                     |             |           |                          | • (#U)                      | ● なし     |                        | ● なし             |        |
| 保存キャンセル                 |                     |             |           |                          |                             |          |                        |                  | -      |

37 | www.ebsco.com

#### 「ラベル」をタイトルに設定

| EBSCOADMIN                                                                                                    | EBSCO <i>adm</i>            | in 内部サイト EBSCOadmin Security | パスワードの変更 サポ  | ート&トレーニング ヘルプ ログアウト |
|----------------------------------------------------------------------------------------------------|-----------------------------|------------------------------|--------------|---------------------|
|                                                                                                    |                             |                              | 現在のサイト:      | サイト/グループのメンテナンス     |
| サービスのカスタマイズ 認証 Holdings Management ローカルなコ                                                                                                    | コレクション レポート & 統計 データベー      | スタイトルのリスト                    |              |                     |
| 概要 タイトル パッケージ ベンダー                                                                                                    |                             | @ リング                        | ク 🕞 ノート 🖄 アッ | ソプロード まダウンロード 言語 ▼  |
| (1)ラハ                                                                                                    | ベルを設定したいタイトルを               | 検索                           |              |                     |
| The American Statistician タイトル名 ▼ 検索 表示: 選択派                                                                                                    | 各み ▼ 限定条件: すべて ▼ 並べ替え       | : 関連度 🔻                      |              |                     |
| <b>254</b> タイトルが見つかりました                                                                                                    |                             | 新しい管理対象情報源の                  | リクエスト カスタム・リ | リソースの作成 カスタム・ラベル ?  |
| The American Statistician<br>ISSN (冊子体) : 0003-1305 ISSN (オンライン) : 1537-2731<br>出版社: Taylor & Francis<br>パッケージ名                                                            | ック ペンダー                     | バッケージタイプ                     | 現在の蔵書        | 非表示                 |
| Health Research Premium Collection 02/01/1995 - 11/01/2005                                                                                                    | Proquest Info & Learning Co | 完全                           | 【 ✔ 選択済み ▼   |                     |
| Taylor & Francis 01/01/1997 - 現在 *                                                                                                    | Taylor and Francis          | 完全または選択可                     | ✓ 選択済み ▼     |                     |
| カスタム・パッケージにタイトルを追加<br>                                                                                                    | ③ラベル内にコメントを                 | 入力し保存                        |              |                     |
| <b>Journal of the Royal Statistical Society Series D. The Statistician</b><br>ISSN (オンライン): 1467-9884 ISSN (冊子体): 2515-7884<br>出版社: Wiley リソース タイプ: 雑誌 サブジェクト: Mathematics | その後、FTFやPublica             | tion Finderで確認               | 2            |                     |
| パッケージ名         収録年           Business Source Premier         02/01/1008 - 12/01/2002                                                                                       | ▶ 利用可能キャンパス制限有り:            |                              | 在の蔵書         | 非表示                 |
| カスタム・パッケージにタイトルを追加                                                                                                    | 東京キャンパスのみ                   | A                            | 「近秋月の        |                     |
| <b>2008 Football Statisticians Manual</b><br>出版社: National Collegiate Athletic Association (NCAA) リソース タイプ: 書籍                                                             | 保存 キャンセル                    |                              |              |                     |

**EBSCO** 

# サポート資料など

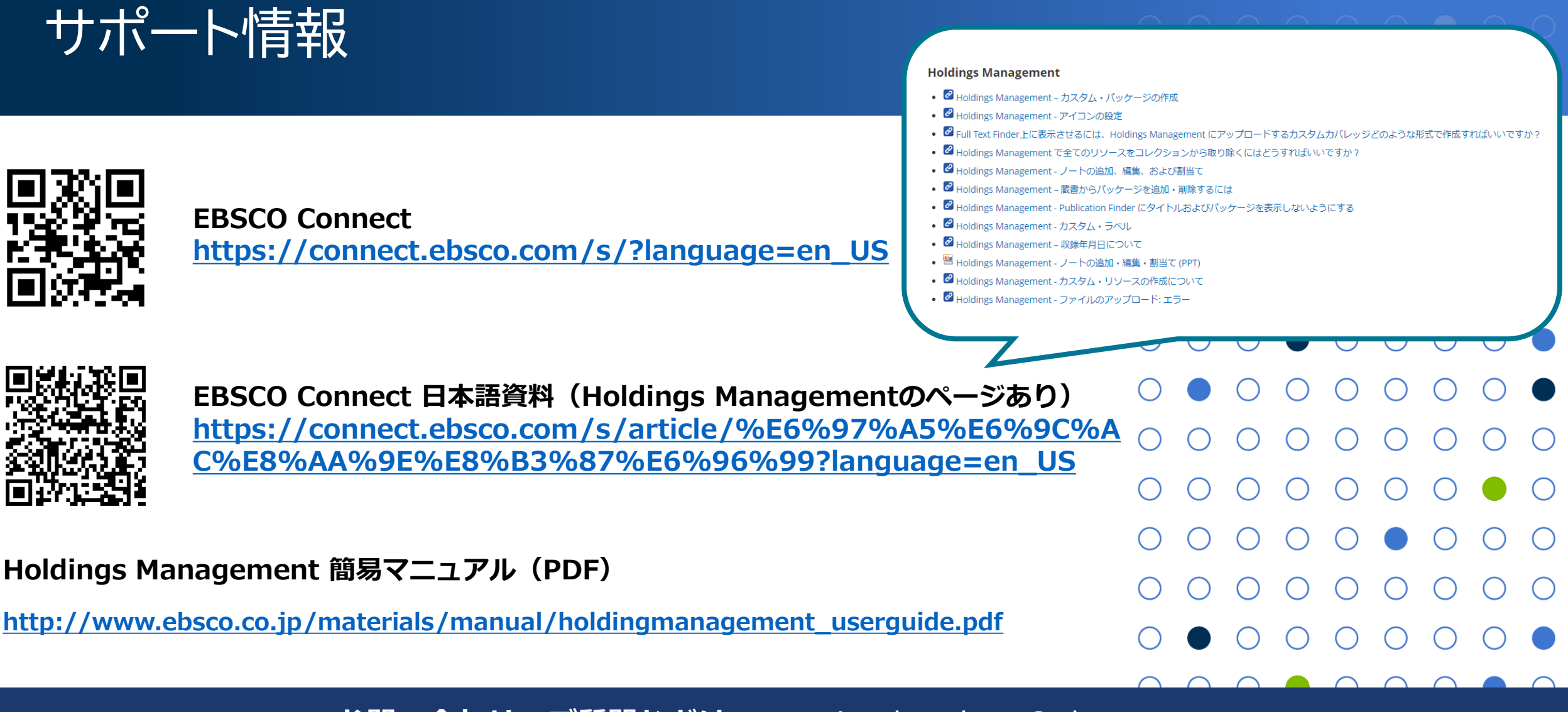

お問い合わせ・ご質問などは

jp-ebscohost@ebsco.com

EBSCO Information Services Japan 株式会社

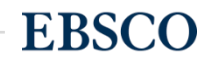